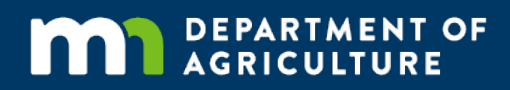

# **Online Grant Application Guide**

### A how-to for applying online to grants offered by the MDA

In accordance with the Americans with Disabilities Act, this information is available in alternative forms of communication upon request by calling 651-201-6000. TTY users can call the Minnesota Relay Service at 711. The MDA is an equal opportunity employer and provider.

#### Step 1: Go to the website

To access the online application, use a web browser (e.g. Chrome, Firefox, Internet Explorer) to go to the grant application webpage. This is done by typing or cutting and pasting the following website address into the address bar of your web browser.

https://www.grantinterface.com/Home/Logon?urlkey=statemn

Example:

← → C ● Secure | https://www.grantinter

0 - 0 ×

#### Step 2: Create an account

You will need to create an account in order to complete an application. This involves providing basic information about yourself. The account will allow you to access your application again if you do not complete it in one session. Depending on the grant you are applying for, this account will also be used to submit progress reports if you are funded. To create a new account, click 'Create New Account' on the login home page.

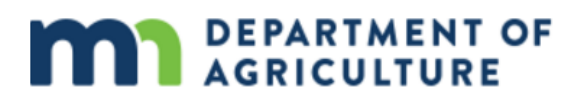

| Logon Page                |  |
|---------------------------|--|
| Email Address*            |  |
| Password*                 |  |
| Log On Create New Account |  |

# **Step 3: Enter organization contact information**

You will be asked to enter your organization's contact information. Examples of organizations include a business, non-profit, government, or university. If you are a small scale operation or individual (e.g farmer, landowner) without a formal organization, your personal contact information can be used.

| Organization Information                           |                                                            |
|----------------------------------------------------|------------------------------------------------------------|
| Organization Name*                                 | Web Site                                                   |
| r<br>Telenhone Number"                             | Organization Email                                         |
| Please enter in the following format: XXX-XXX-XXXX |                                                            |
|                                                    |                                                            |
| Address 1*                                         | Address 2                                                  |
| Citv*                                              | State*                                                     |
|                                                    | Please enter with only the two-letter capital abbreviation |
|                                                    |                                                            |
| Postal Code*                                       | County*                                                    |
|                                                    |                                                            |
|                                                    | Next >                                                     |

Note that an asterisk (\*) means that the information is required. Once you have provided your information, click the 'Next' button located on the bottom right corner of the page.

# **Step 4: Enter user contact information**

Next, you need to enter the user contact information. This information should be the contact information of the person responsible for applying for a grant. NOTE: The user email address provided on this page is the email that must be used every time you log on to the MDA's grant management website.

| User Information                                                  |                                                    |
|-------------------------------------------------------------------|----------------------------------------------------|
| Copy Address from Organization                                    |                                                    |
| First Name*                                                       | Last Name*                                         |
|                                                                   |                                                    |
| Business Title                                                    | Email / Username*                                  |
|                                                                   |                                                    |
| Email / Username Confirmation*                                    | Telephone Number*                                  |
|                                                                   | Please enter in the following format: XXX-XXX-XXXX |
|                                                                   |                                                    |
| Mobile Number                                                     | Address 1*                                         |
| Please enter in the following format: XXX-XXX-XXXX                |                                                    |
|                                                                   |                                                    |
|                                                                   |                                                    |
| Address 2                                                         | City*                                              |
|                                                                   |                                                    |
| State* Please enter with only the two-letter capital abbreviation | Postal Code"                                       |
|                                                                   |                                                    |
|                                                                   |                                                    |
| County <sup>s</sup>                                               |                                                    |
|                                                                   |                                                    |
| Previous                                                          | Next >                                             |

Once you have entered the contact information, click the 'Next' button located on the bottom right corner of the page.

### Step 5: Enter executive officer contact information

Executive officers are the top officers of an organization, and are generally those most involved in the dayto day operations of your organization. If you are a small scale business or individual, executive officer refers to the individual most responsible for the running of your operation.

If you are the executive officer, select 'Yes,' and click the 'Next' button located on the bottom right-hand corner of the page.

| Executive Officer                                                                              |        |
|------------------------------------------------------------------------------------------------|--------|
| Are you the Organization's Executive Officer?*   • Yes • No • No • No • No • No • No • No • No |        |
| Previous                                                                                       | Next > |

If you are not your organization's executive officer, select 'No.'

| Executive Officer                                      |        |
|--------------------------------------------------------|--------|
| Are you the Organization's Executive Officer?"  Yes No |        |
| < Previous                                             | Next > |

You will need to enter your organization's executive officer contact information. Note that the information entered in this section will not be used to create a separate account for the executive officer. The email entered in the 'user contact information' section is the only email that may be used to enter the application website.

| Additional Executive Officer Information                   |                                                    |
|------------------------------------------------------------|----------------------------------------------------|
| Copy Address from Organization                             |                                                    |
| First Name*                                                | Last Name*                                         |
| Email*                                                     | Telephone Number*                                  |
|                                                            | Please enter in the following format: XXX-XXX-XXXX |
|                                                            |                                                    |
| Address                                                    | City                                               |
| State                                                      | Postal Code                                        |
| Please enter with only the two-letter capital abbreviation |                                                    |
|                                                            |                                                    |
| County                                                     |                                                    |
| Previous                                                   | Next                                               |

Once information has been entered, click the 'Next' button located on the bottom right-hand corner of the page.

#### Step 5: Create an account password

This is the password that will be used anytime you log on to the MDA's grant management website. Passwords must be at least six characters, and can only contain letters, numbers, and accepted symbols. Once you have created a password, click the 'Create Account' button located on the bottom right-hand side of the page.

| Password                                                                                                   |                   |
|----------------------------------------------------------------------------------------------------|-------------------|
| Password must be at least 6 characters and can only contain letters, numbers and the following: !@#\$%^&*( | L <sub>0</sub>    |
| Password*                                                                                                  | Confirm Password* |
| [                                                                                                    |                   |
|                                                                                                    |                   |
| < Previous                                                                                                 | Create Account    |

#### Step 6: Confirm account creation

After clicking 'Create Account', a confirmation email will be sent to your user email address. This is the email address that was entered on the 'user contact information section'. Check your email inbox to confirm you have received confirmation of your account creation.

After you have selected an email option, click the 'Continue' button located on the bottom right corner of the page.

| You will be receiving emails from this system about your request.                                                                                                    |                                                                |
|----------------------------------------------------------------------------------------------------|----------------------------------------------------------------|
| To ensure you receive emails from this system we have sent you an email to confirm your account was created successfully. If you do not see an email from, "Minnesota Department of Agriculture<br>folder. To remove "Minnesota Department of Agriculture (administrator@grantinterface.com)" from your spam filter, use the link below. | (administrator@grantinterface.com)", look in your junk or spam |
| Click Here for a tutorial about removing email addresses from spam filters.                                                                                                    |                                                                |
| I have received the email                                                                                                    |                                                                |
| Continue without checking I have not received the email I have not received the email                                                                                                    |                                                                |

Send Email Again

# Step 7: Apply for grants

Finally, you will be led to the application page for all grant applications currently available through the Minnesota Department of Agriculture. From here, you can select the grant and begin an appliation. You may scroll down the page, or use the search bar at the top of the page to find the grant.

| Apply i Fax to File                                                                                                    |
|----------------------------------------------------------------------------------------------------|
| Apply                                                                                                    |
| Q Quick Search                                                                                                    |
| Please click on the name of the grant below to begin the application process.                                                                                                    |
| AGRI Farm to Early Care and Education Grant 2019 Accepting Submissions from 08/10/2018 to 11/01/2018 (Appl                                                                                                    |
| The goal of the Farm to Early Care and Education (ECE) Grant Program is to increase sales of Minnesota agricultural products to early care and education organizations. The MDA is providing competitive grants to stimulate purchases of locally grown and raised food products by:                                                                                                    |
| •creating plans that identify product availability and cost, specific equipment, tools, training or policies that ECE organizations need in order to increase the amount of Minnesota grown or raised food being purchased                                                                                                    |
| *purchasing equipment to allow ECE organizatoin to purchase, prepare and serve more Minnesota grown and raised food                                                                                                    |
| Please review the Request for Proposals (RFP) in its entirety before submitting an application. Details on eligibility and program results may be found on pages 2-5. Evaluation criteria are on page 6. All proposals must be received by the Minnesota Department of Agriculture (MDA) no later than 4:00 pm on Thursday, November 1, 2018.                                                                                                    |
| Preview     Freview     OrantHub                                                                                                    |
| AGRI Farm to School Grant Request for Proposals Fiscal Year 2019 Accepting Submissions from 08/10/2018 to 11/01/2018 Mapt                                                                                                    |
| The goal of the AGRI Farm to School Grant Program is to increase sales of Minnesota agricultural products to schools. The MDA is providing competitive grants to stimulate purchases of locally grown and raised food products by:                                                                                                    |
| •creating plans that identify product availability and cost, specific equipment, tools, training or policies that schools need in order to increase the amount of Minnesota grown or raised food being purchased                                                                                                    |
| *purchasing equipment to allow schools to purchase, prepare and serve more Minnesota grown and raised food                                                                                                    |
| Please review the Request for Proposals (RFP) in its entirety before submitting an application. Details on eligibility and program results may be found on pages 2-5. Evaluation criteria are on page 6. All proposals must be received by the Minnesota Department of Agriculture (MDA) no later than 4:00 pm on November 1, 2018.                                                                                                    |
| ● Preview                                                                                                    |
| AGRI County Fair Grant - Equal Share & Legacy 2019 Accepting Submissions from 08/01/2018 to 02/01/2019 Appl                                                                                                    |
| The AGRI County Fair Grants are designed to assist Minnesota county fairs in preserving and promoting Minnesota agriculture, as well as providing access to the arts, or the state's agricultural, historical, and cultural heritage.                                                                                                    |
| Applicant Eligibility                                                                                                    |
| The AGRI County Fair Grants are non-competitive, and all Minnesota county fairs may apply.                                                                                                    |
| Project Eligibility                                                                                                    |
| <ul> <li>Enhance Minnesotans' access to agricultural education, and programs must preserve and promote Minnesota's agriculture. Funded by the <u>Agricultural Growth, Research and Innovation Program (AGRI)</u>, the 2019 grant program distributes \$1 million in equal amounts to each of the state's county fairs. For fiscal year 2019, each county fair in Minnesota is eligible to apply for \$11,002.</li> <li>Provide access to the arts or preserve and promote the state's agricultural, historical, and cultural heritage. Funded by <u>Minnesota's Legacy bill</u>, the 2019 grant program distributes \$150,000 in equal amounts to each of the state's county fair. For fiscal year 2019, each county fair up to \$1,701.</li> </ul> |
| Applying                                                                                                    |
| Applications are due no later than 4:00 PM CST February 9th, 2019.                                                                                                    |
| Read the full Request for Proposals and apply online!                                                                                                    |
|                                                                                                    |

# **Step 8: Questions and Troubleshooting**

The MDA Grants Line (651-201-6500) is available to provide assistance with account creation and grant applications. Reach out if you have any questions or concerns.